# **MS**í

# キャンペーン登録方法

**Redemption Process** 

# MADE FOR **GAMERS & CREATORS**

# THE LEAP TO SINGULARITY

# MSi St 製

# Step 1. 製品登録

THE LEAP TO SINGULARITY

## MSI メンバーセンターログイン

**MS**í

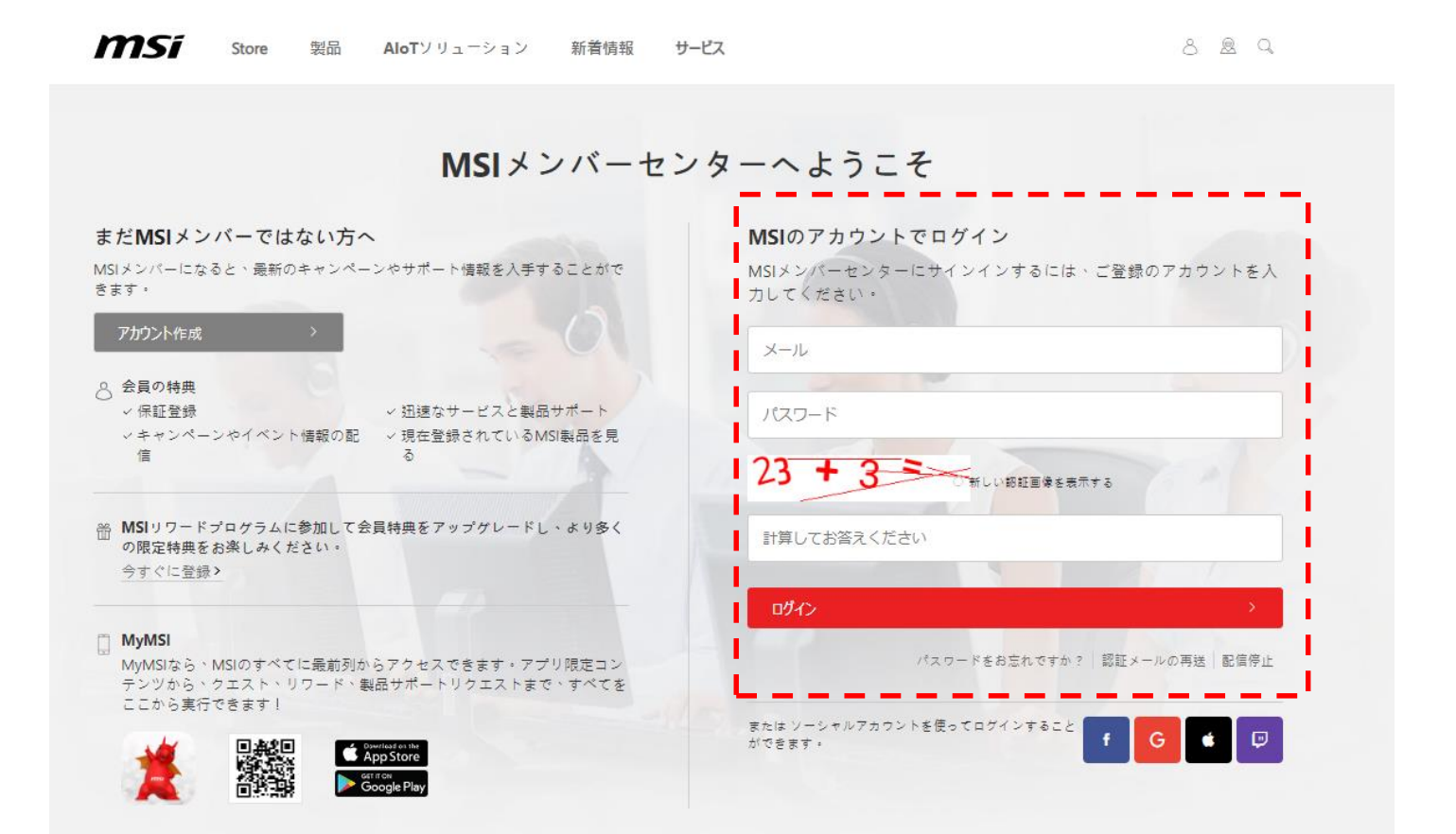

### 新製品登録

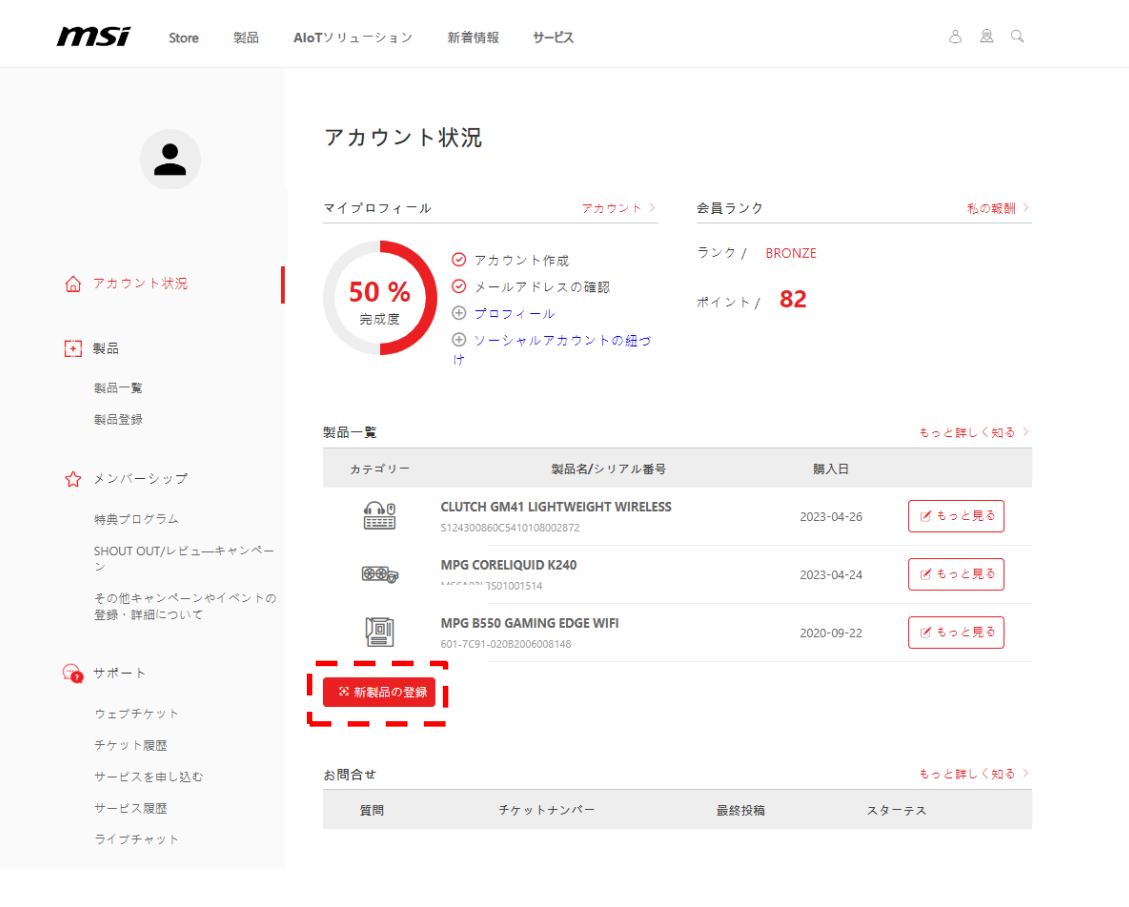

製品登録

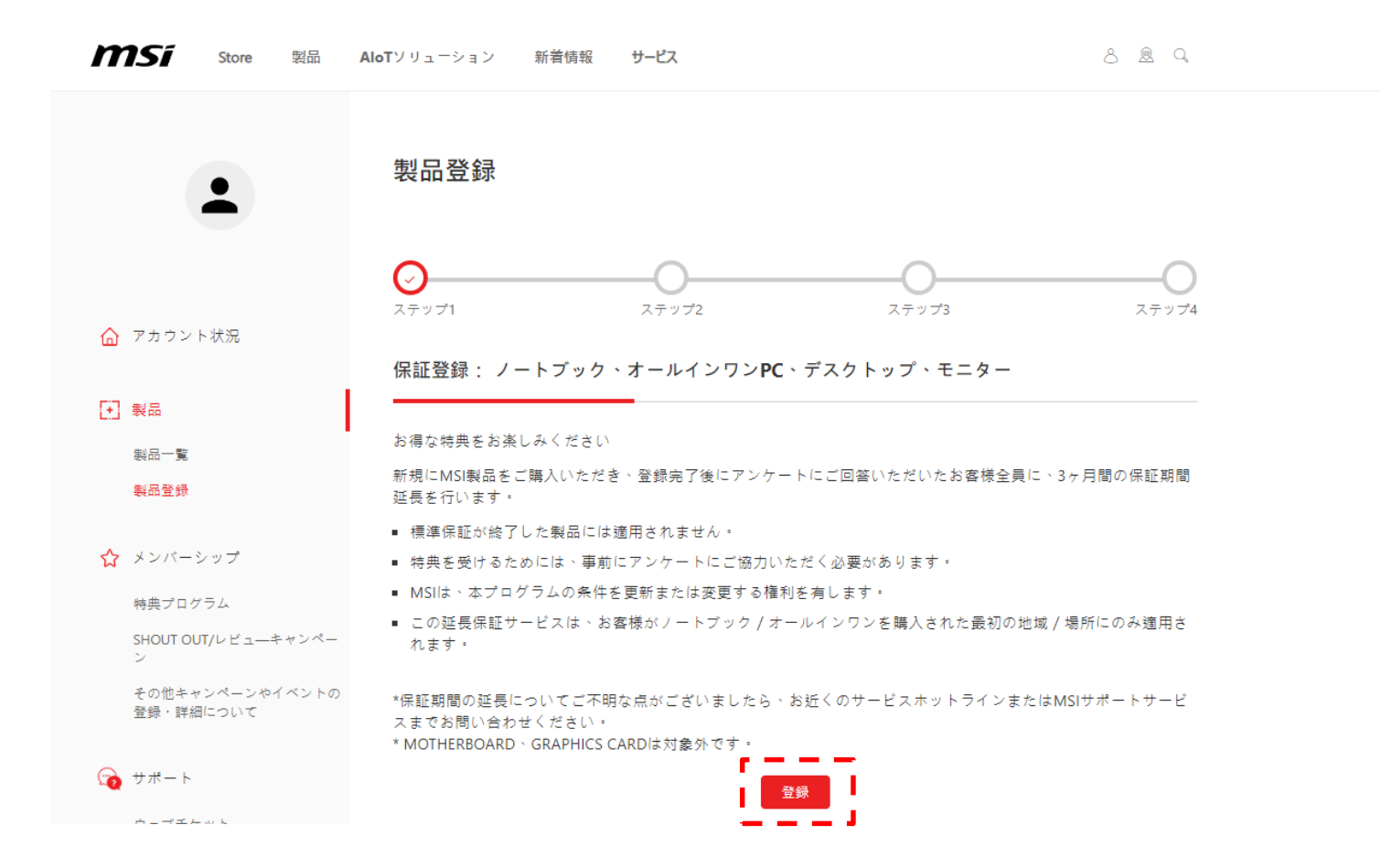

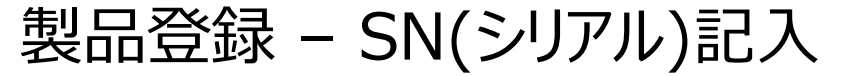

**MS**í

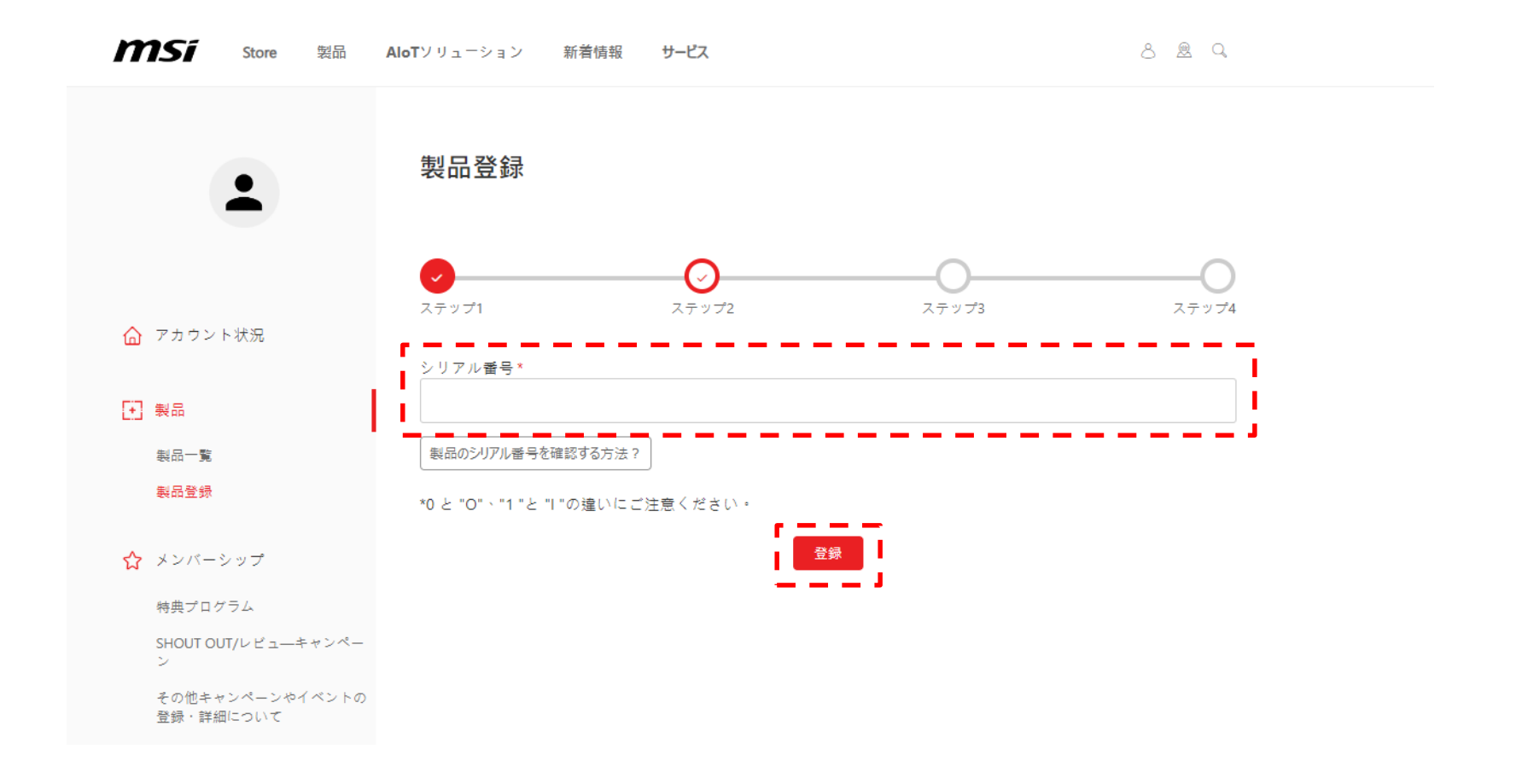

### どこに製品のシリアル番号を確認できますか?

**MS**í

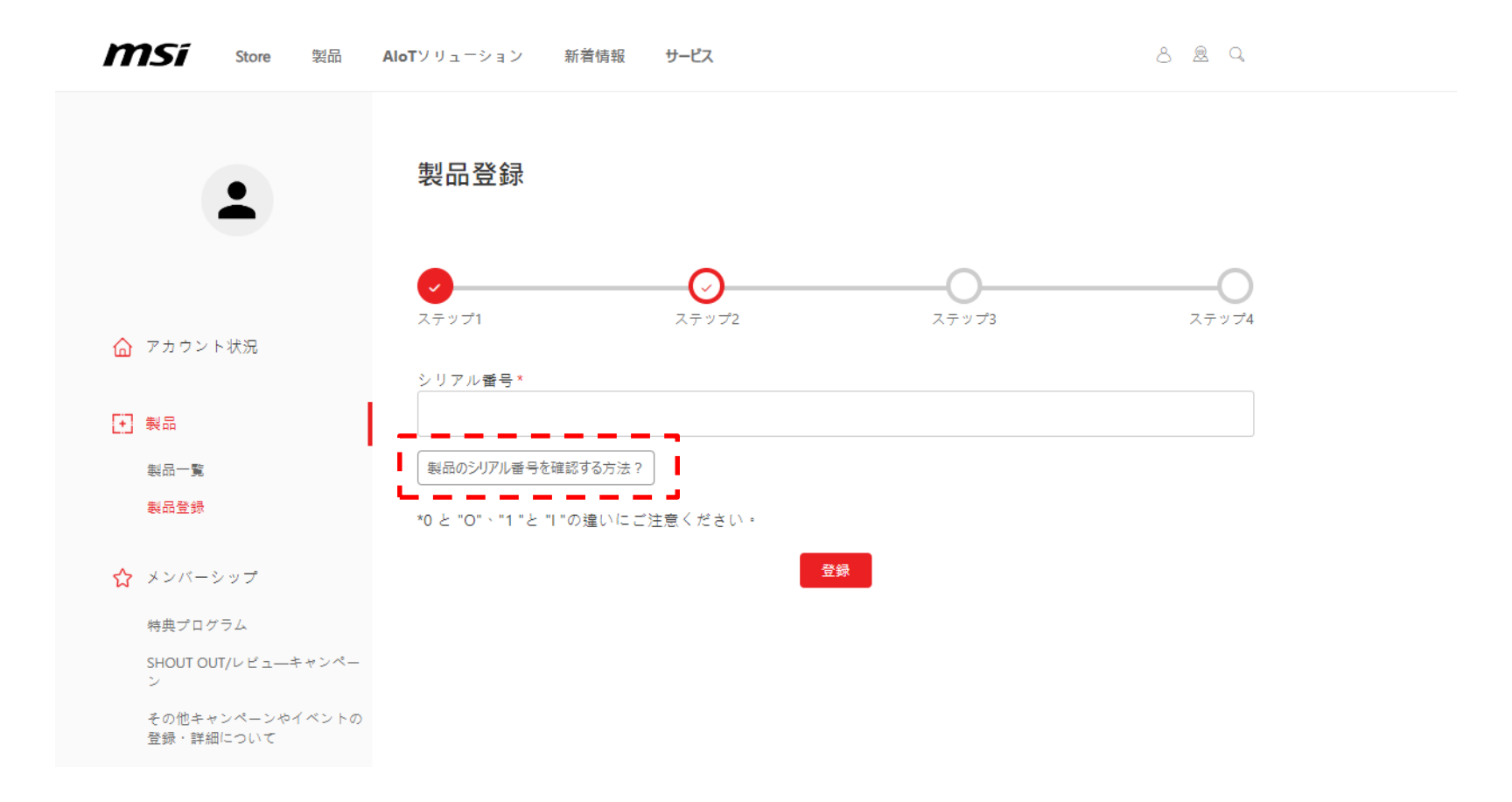

### シリアル番号はどこ?

製品本体上のSN画像をアップロードをお願いします、カラーボックスの画像は応募できかねません!

#### Motherboard

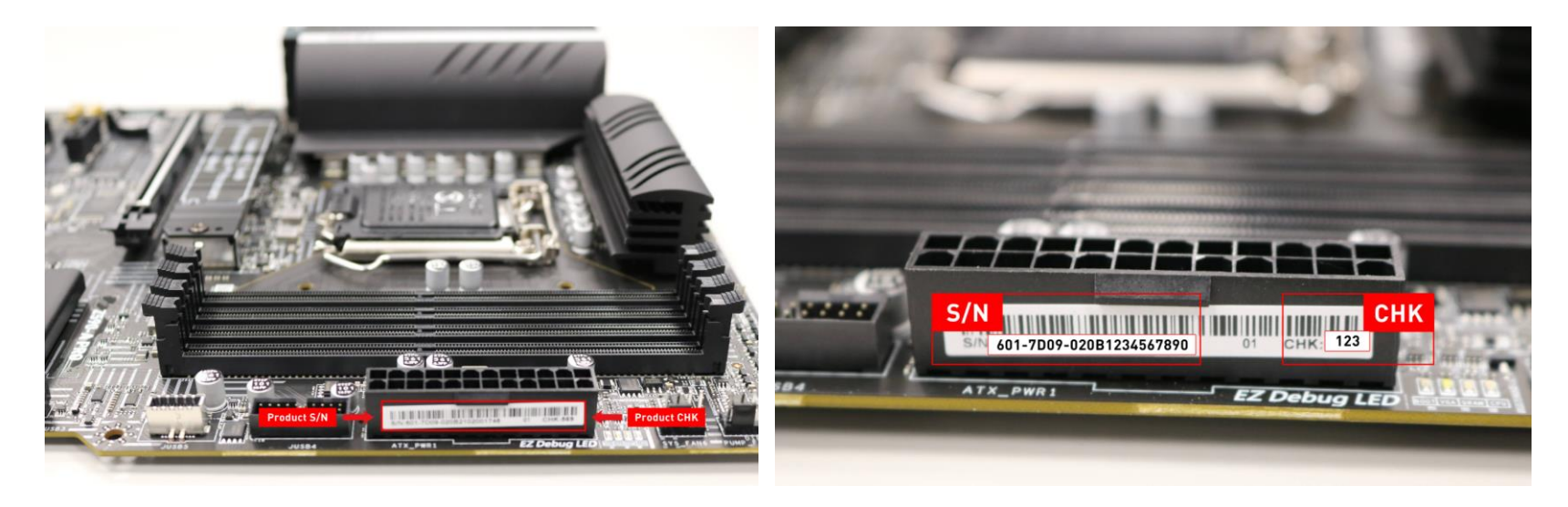

# 製品情報を記入し、購入証明添付します

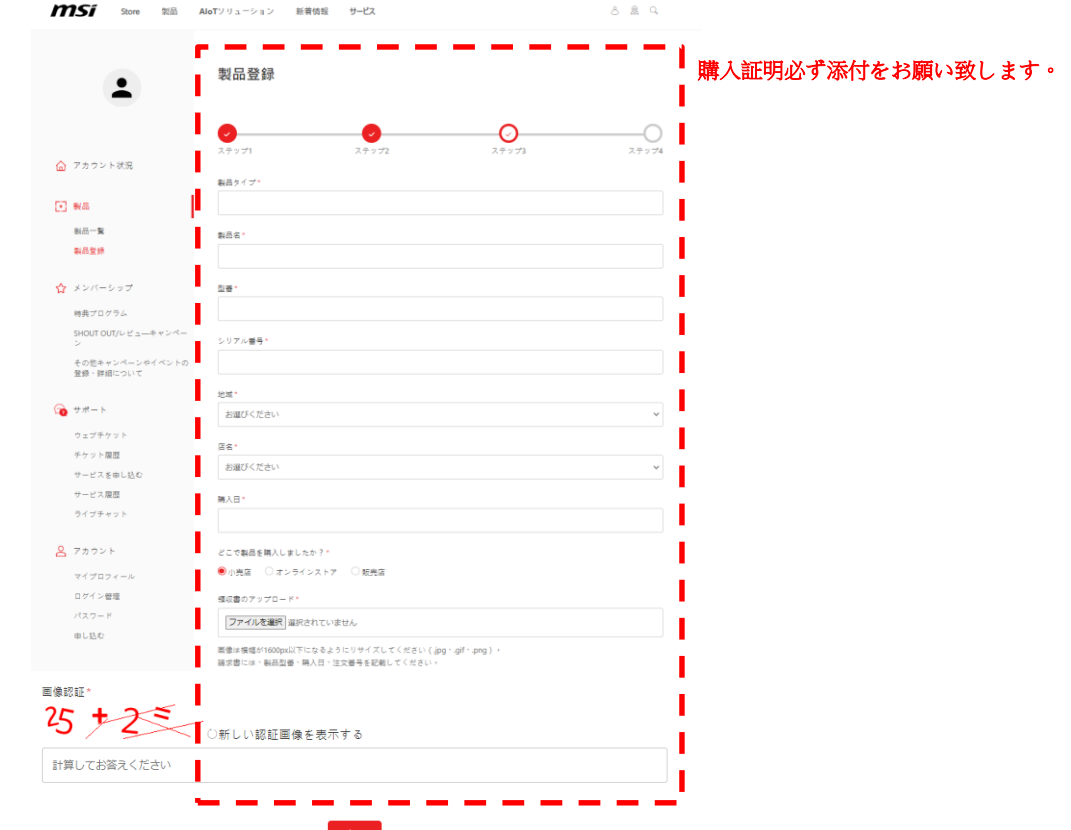

# 製品登録を完了する

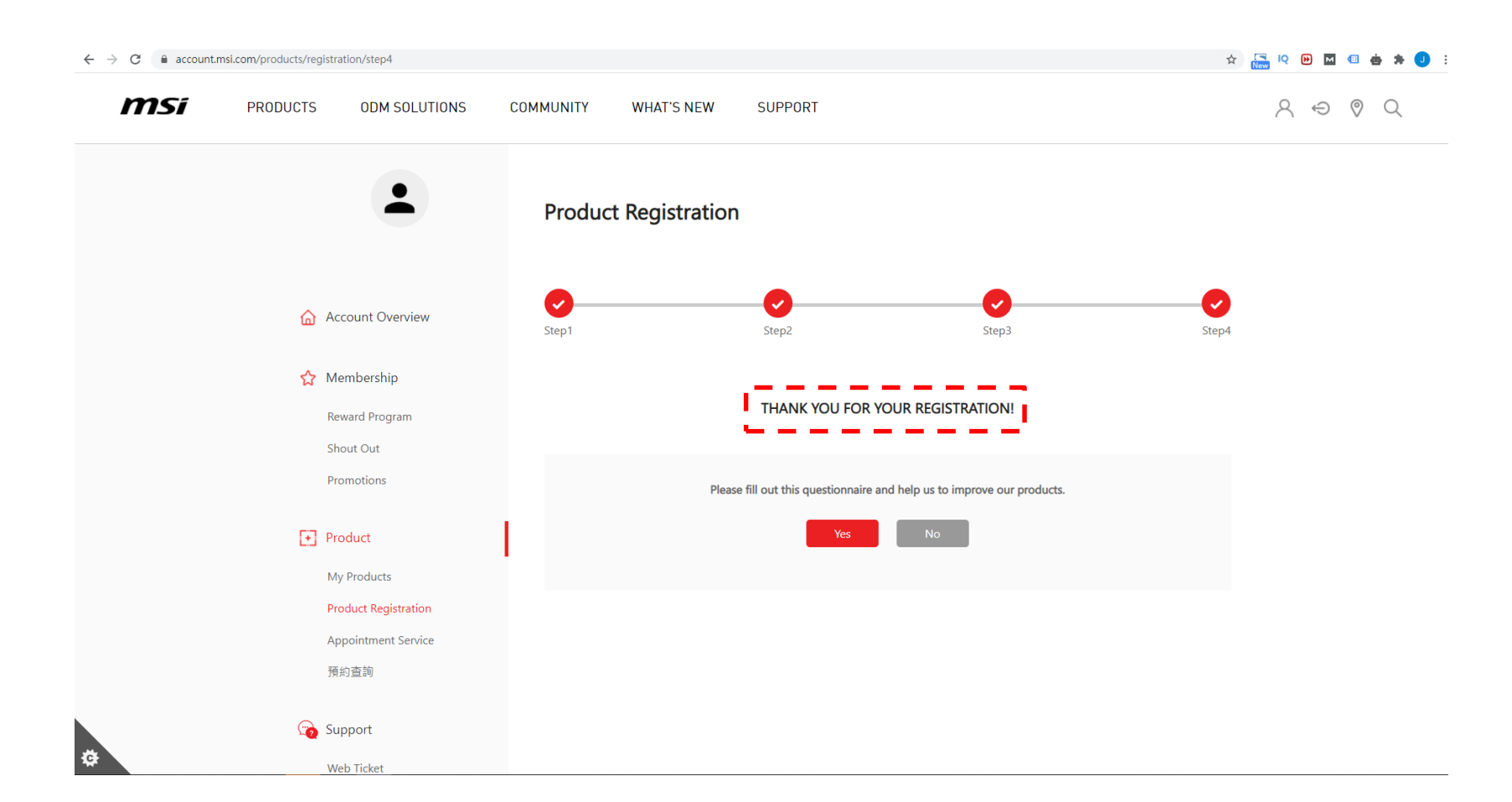

# msi

# Step 2. キャンペーン応募登録

#### THE LEAP TO SINGULARITY

参加するキャンペーンを選択

☆ アカウント状況

製品一覧 製品登録 ☆ メンバーシップ

特曲プログラム

👩 サポート

ウェブチケット

チケット履歴

サービス履歴 ライブチャット

マイプロフィール

ログイン管理

申し込む

8 アカウント

+ 製品

#### その他キャンペーンやイベントの登録・詳細について 全てのキャンペーン 引き換え記録 Fast With RT MSI x Voicer でゲームオン: Promotion コニークたまイスエフェ ゲームをもっと楽しもう! image NV Q4 Play Beyond Fast with Get Your Voicemod PRO 30 Promotion days RTX name 2023-11-28~2024-01-08 2023-11-07~2025-12-31 SHOUT OUT/レビューキャンペー ◎ グラフィックスカード Promotion period ◎ デスクトップ ⊙ 7 - ス Promotion model の他キャンペーンやイベントの ⊙ モニター 登録・詳細について ◎ マザーボード ⑦ 電源BOX ⊘ PRO 一体型PC ◎ビジネスデスクトップ ◎水冷ケーラー ○ ビジネスモニター ⊙ グラフィックスカード ◎ ゲーミングデバイス サービスを申請します キャンペーンに応募する キャンペーンに応募する キャンペーンに応募する Escape the Darkness Double Your Vision with RTX t Alan Wake 2 with s **ILAN WAKE** RTX 4080 & 4090 50-3 SOFIL デュアルモニターアームプレゼン JP E SPORTS FALL RTX NV Q3 Escape the Darkness トキャンペーン with RTX 4090/4080 2023-11-02~2023-12-08 2023-11-01~2023-11-30 2023-10-10~2023-11-27 ⊙ ₹= \$-⊙ グラフィックスカード ◎ グラフィックスカード ◎ ビジネスモニター

#### msi

75/ **Promotion Redeem** Promotion name  $\times$ Account Overview Upload Promotion • Product image Activity invoice date : Proof of purchase Upload instructions My Products Product Registration Redeem Limit : 選擇檔案 未選擇任何檔案 Activate MSI Care Plus ☆ Membership Reward Program Product Barcode Upload instructions SHOUT OUT Promotions 選擇檔案 未選擇任何檔案 Redeem Products G Support Product Name / Serial Number Purchase Date Purchased Region / Location Category Upload Web Ticket Ticket History MEG Z790 ACE MAX P Submit Upload Apply for Service Service History Live Chat Extra Information How did you hear about this promotion? Account MSI official website MSI Member Center My Profile Social media (Facebook, Twitter, Instagram, etc.) Login Management Email newsletter Recommendation from media/ influencer Change Password Community Forum Subscribe Online store website Internet Advertisement Internet search Magazine or Newspaper Promotional flyer Offline store Recommendation from friends or colleagues Recommendation from store staff Other

# 利用規約を認可

25 account.msi.com/en/promotions/redeem/

C

#### ☆ 🔄 🖻 🔟 🔨 🔶

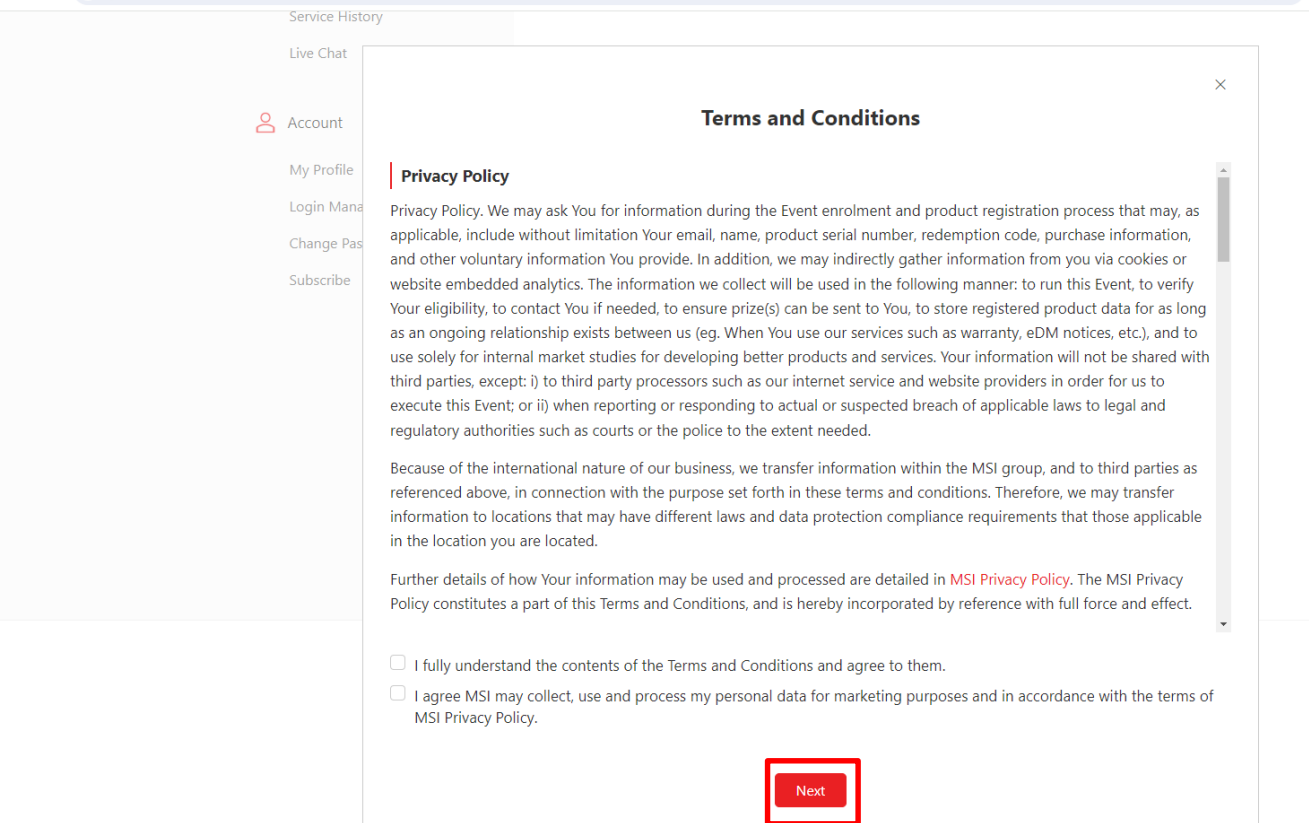

# 購入証明書アップロード

アップロード

 $\times$ 

#### 購入証明書 アップロードの手順

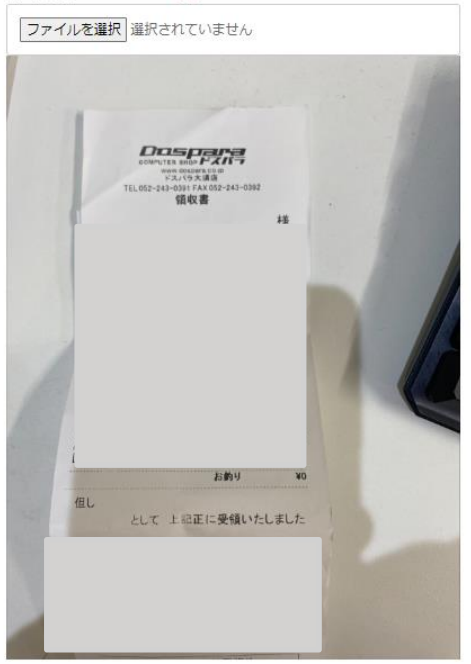

製品のシリアルナンバー アップロードの手順

ファイルを選択 選択されていません

# 製品本体のシリアルアップロード

**MS**í

アップロード

Х

購入証明書 アップロードの手順

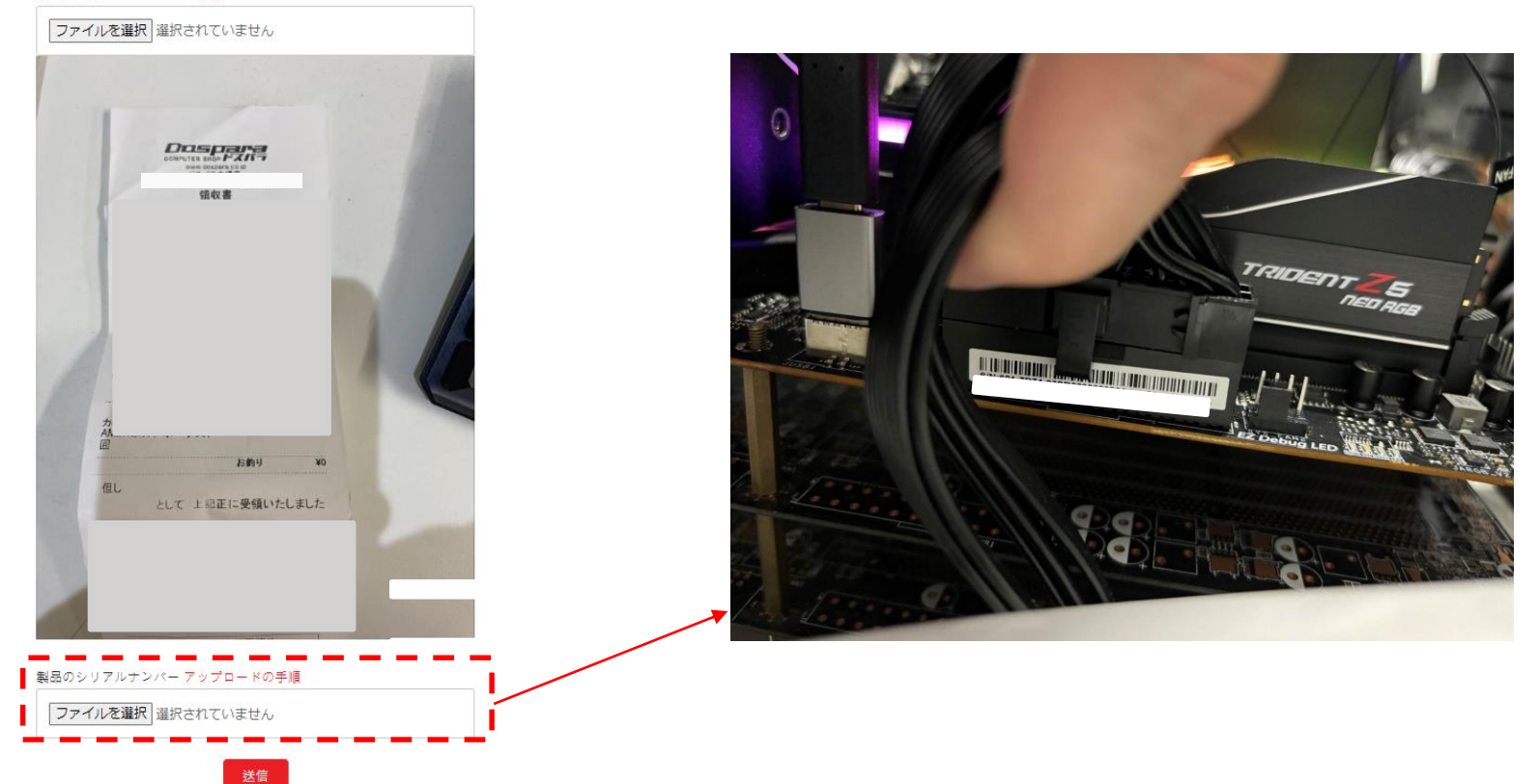

# 参加の内容を確認

| MSI Store Product                              | is AloT Solutions What's New Community MSI for Business Service 💍 🗟 🔍 |
|------------------------------------------------|-----------------------------------------------------------------------|
|                                                | Promotion Redeem Confirm                                              |
|                                                | Redeem Products                                                       |
|                                                | Product Type                                                          |
| Account Overview                               |                                                                       |
|                                                | Product Name                                                          |
| Product My Products                            | Serial Number                                                         |
| Product Registration<br>Activate MSI Care Plus | Purchase Date                                                         |
| ත් Membership                                  | Purchased Region / Location                                           |
| Reward Program<br>SHOUT OUT                    | Proof of purchase                                                     |
| Promotions                                     |                                                                       |
| 0                                              | Invoice must show product model, invoice date, and shop/vendor name   |
| Support                                        |                                                                       |
| Web Ticket                                     | Product Burnele                                                       |
| Ticket History                                 |                                                                       |
| Service History                                | Serial number must be taken from the product itself:                  |
| Live Chat                                      | photo of the colourbox will not be accepted                           |
| Account                                        | I man before the                                                      |
| My Profile                                     | EXTA INFORMATION                                                      |
| Login Management                               | How did you hear about this promotion?                                |
| Change Password                                |                                                                       |
| Subscribe                                      | Captcha                                                               |
|                                                | Calculate to get the answer                                           |
|                                                | 27 + 8 = (Referred                                                    |
|                                                |                                                                       |

REDEEM Cancel

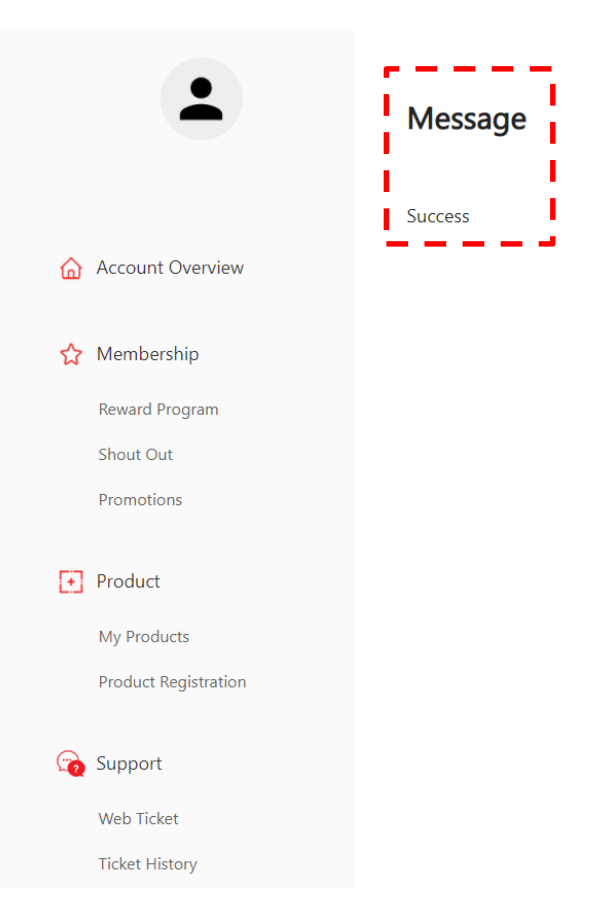

# 申請進捗 状況確認

MSi

THE LEAP TO SINGULARITY

### How to find my redemption status

☆ メンバーシップ 特典プログラム SHOUT OUT/レビューキャンペーン その他キャンペーンやイベントの 登録・詳細について

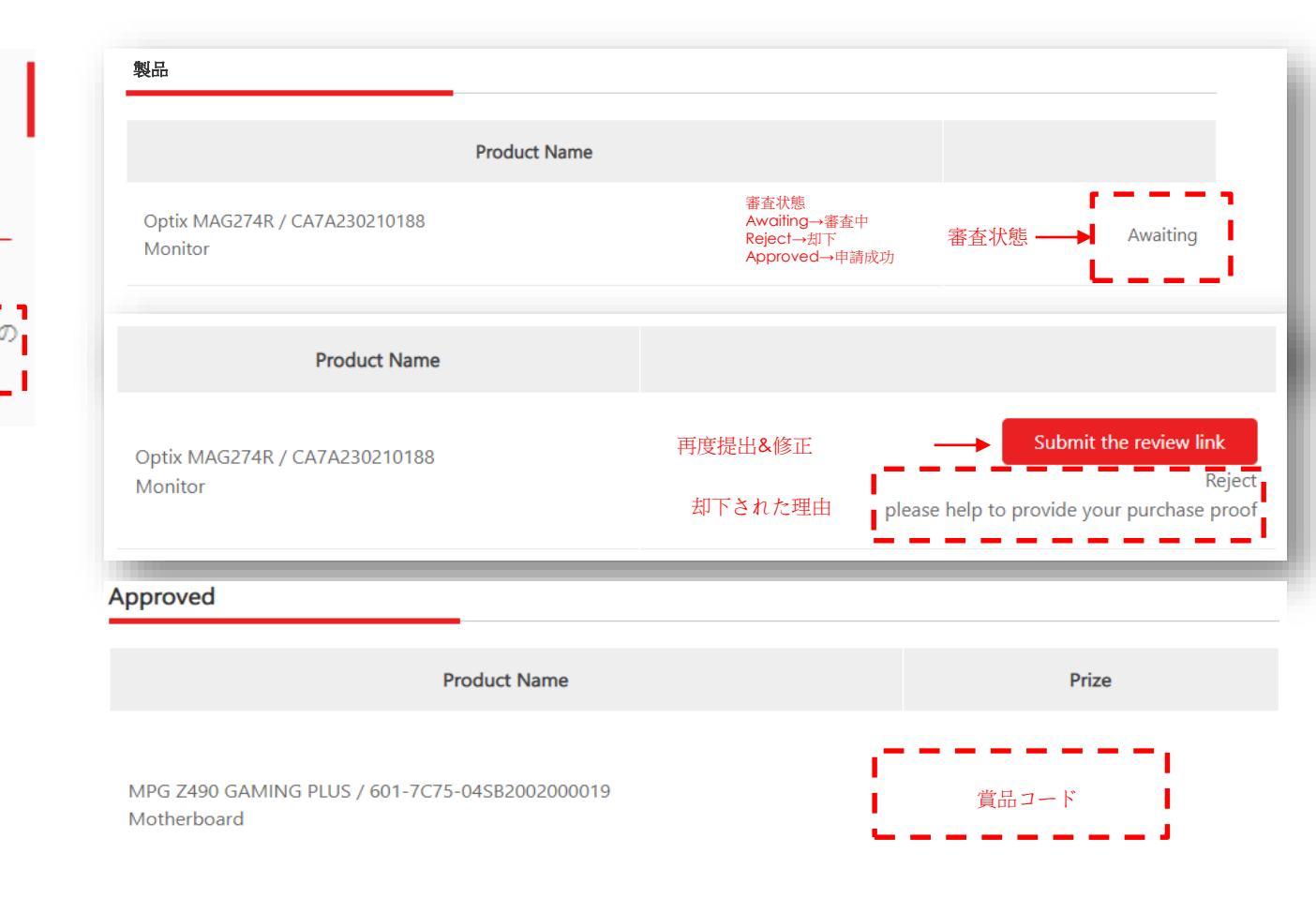

#### 登録したメールアドレスを確認

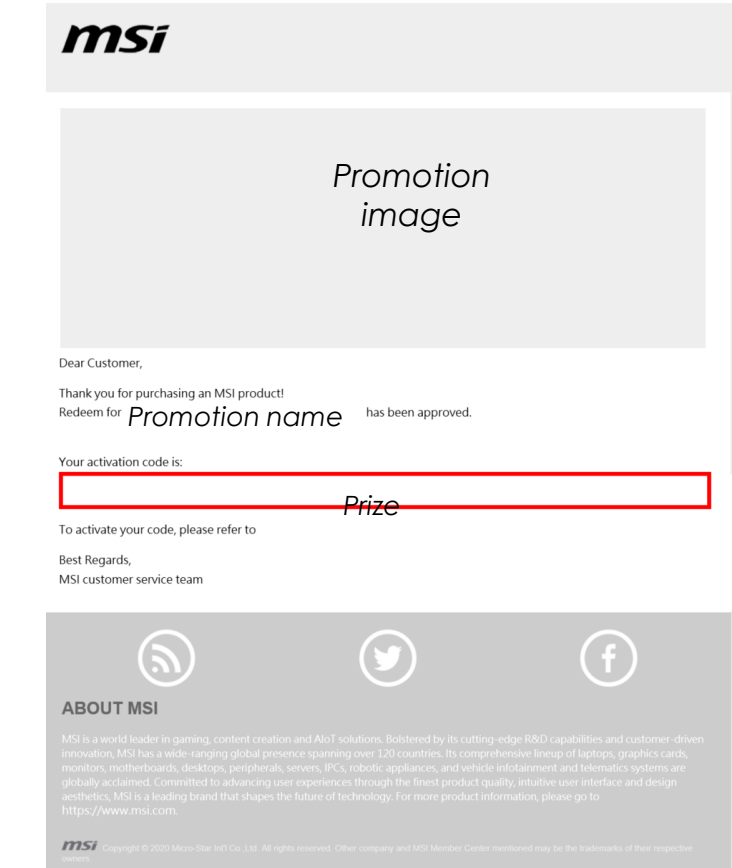

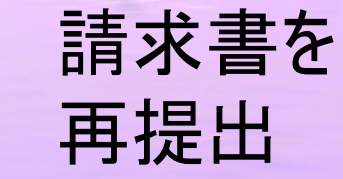

MSi

THE LEAP TO SINGULARITY

# 製品一覧再提出した製品を選ぶ

# ☆ アカウント状況 + 製品 製品一覧

製品登録

製品一覧

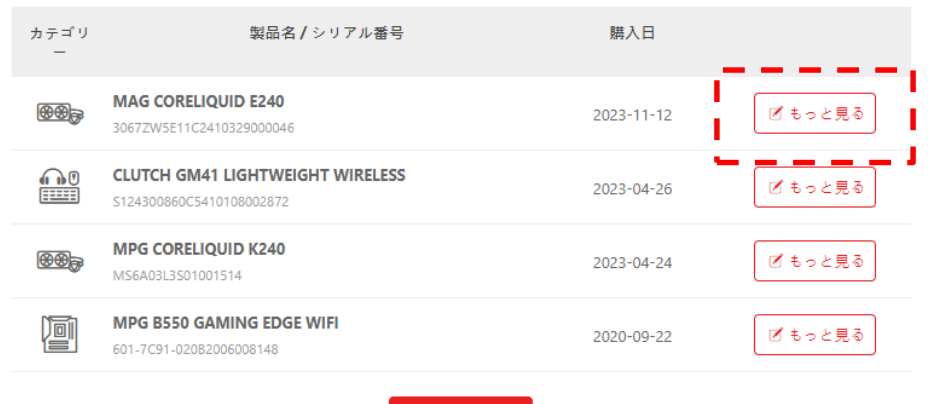

🙁 新製品の登録

購入証明を再アップロードする

**MS**í

#### 製品一覧

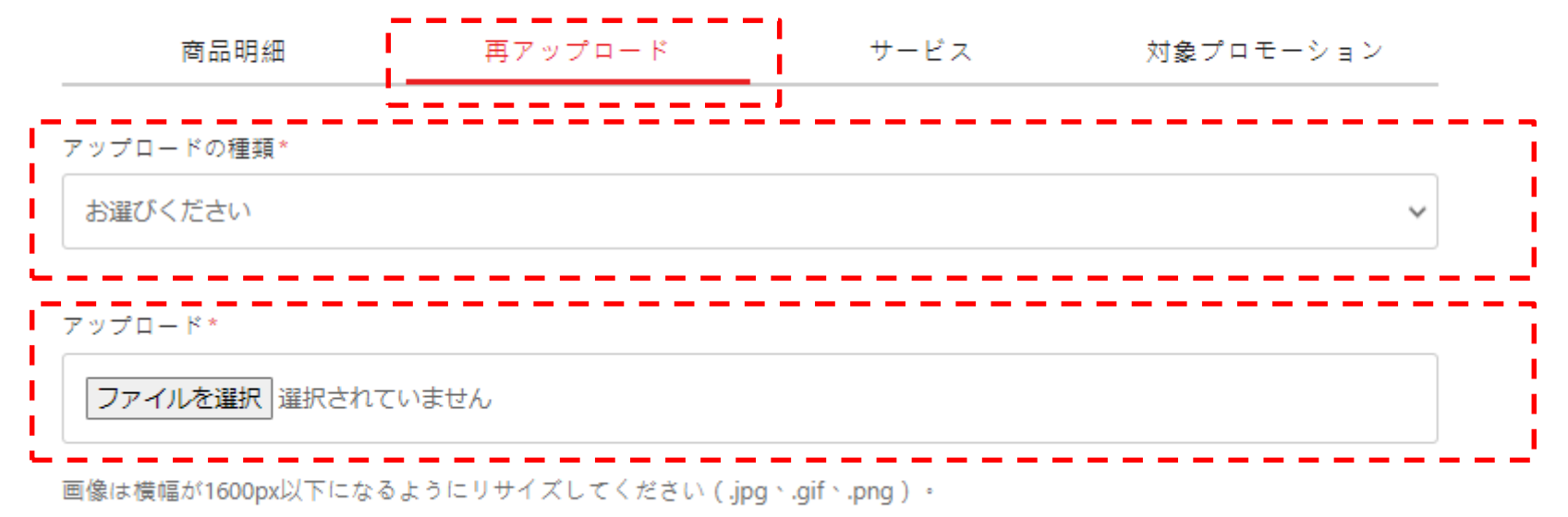

請求書には、製品型番、購入日、注文番号を記載してください。

# THE LEAP TO SINGULARITY

#### Official Partner

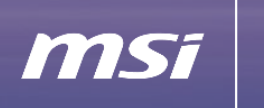

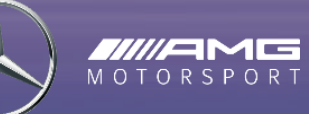

Deser.

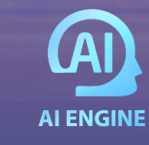

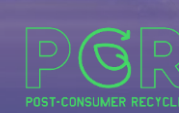

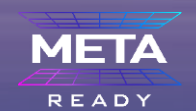

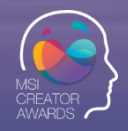

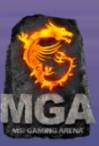